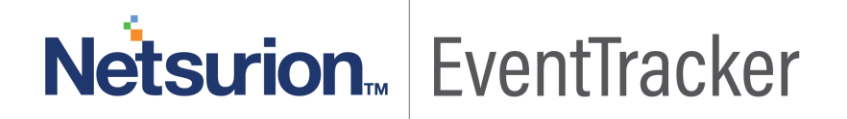

# Integrate FortiManager with EventTracker EventTracker v9.x and later

Publication Date: October 7, 2019

### Abstract

This guide provides instructions to configure/ retrieve FortiManager events via syslog configuration. Once EventTracker is configured to collect and parse these logs, dashboard and reports can be configured to monitor FortiManager.

### Scope

The configurations detailed in this guide are consistent with EventTracker version 9.x or above and FortiManager 6.2.0 and later.

## Audience

Administrators who are assigned the task to monitor FortiManager events using EventTracker.

The information contained in this document represents the current view of Netsurion on the issues discussed as of the date of publication. Because Netsurion must respond to changing market conditions, it should not be interpreted to be a commitment on the part of Netsurion, and Netsurion cannot guarantee the accuracy of any information presented after the date of publication.

This document is for informational purposes only. Netsurion MAKES NO WARRANTIES, EXPRESS OR IMPLIED, AS TO THE INFORMATION IN THIS DOCUMENT.

Complying with all applicable copyright laws is the responsibility of the user. Without limiting the rights under copyright, this paper may be freely distributed without permission from Netsurion, if its content is unaltered, nothing is added to the content and credit to Netsurion is provided.

Netsurion may have patents, patent applications, trademarks, copyrights, or other intellectual property rights covering subject matter in this document. Except as expressly provided in any written license agreement from Netsurion, the furnishing of this document does not give you any license to these patents, trademarks, copyrights, or other intellectual property.

The example companies, organizations, products, people and events depicted herein are fictitious. No association with any real company, organization, product, person or event is intended or should be inferred.

© 2019 Netsurion. All rights reserved. The names of actual companies and products mentioned herein may be the trademarks of their respective owners.

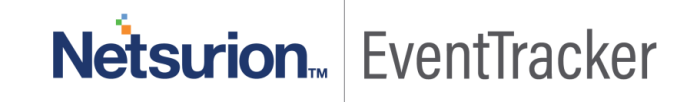

## Table of Contents

| 1. | Ove         | erview                                                                                  | . 3        |
|----|-------------|-----------------------------------------------------------------------------------------|------------|
| 2. | Pre         | erequisites                                                                             | . 3        |
| 3. | Inte<br>3.1 | egrating FortiManager with EventTracker<br>Forwarding FortiManager Logs to EventTracker | . 3<br>. 3 |
| 4. | Eve<br>4.1  | entTracker Knowledge Pack<br>Reports                                                    | . 4<br>. 4 |
|    | 4.2         | Alerts                                                                                  | . 6        |
|    | 4.3         | Saved searches                                                                          | . 7        |
|    | 4.4         | Dashboards                                                                              | . 7        |
| 5. | ۱mµ<br>5.1  | porting knowledge pack into EventTracker<br>Categories                                  | 10<br>11   |
|    | 5.2         | Alerts                                                                                  | 12         |
|    | 5.3         | Token Templates                                                                         | 13         |
|    | 5.4         | Flex Reports                                                                            | 15         |
|    | 5.5         | Knowledge Objects                                                                       | 16         |
|    | 5.6         | Dashboards                                                                              | 18         |
| 6. | Ver<br>6.1  | rifying knowledge pack in EventTracker<br>Categories                                    | 19<br>19   |
|    | 6.2         | Alerts                                                                                  | 20         |
|    | 6.3         | Token Templates                                                                         | 21         |
|    | 6.4         | Flex Reports                                                                            | 21         |
|    | 6.5         | Knowledge Objects                                                                       | 22         |
|    | 6.6         | Dashboards                                                                              | 22         |

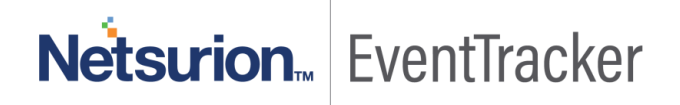

## 1. Overview

FortiManager appliance allows you to centrally manage many Fortinet devices from a few to thousands, including FortiGate, FortiWiFi, FortiCarrier, FortiMail, and FortiAnalyzer appliances and virtual appliances, as well as FortiClient endpoint security agents.

**EventTracker**, when integrated with FortiManager, enables users to view critical information related to activities performed in FortiManager or other Fortinet devices. This information is represented in the form of report, alert and graphical/pictorial representation(dashboard).

In this integration guide, logging is performed by forwarding FortiManager logs to the EventTracker syslog server.

The logs which FortiManager forwards includes,

- 1. System manager (SYSTEM) events.
- 2. FortiGuard service (FGD) events.
- 3. FortiManager web service (FMGWS) events.
- 4. Managed device operations (DEVOPS) events.
- 5. High Availability (HA) events. Etc.

## 2.Prerequisites

- EventTracker agent should be installed in the host system/ server.
- PowerShell 5.0 should be installed on the host system/ server.
- User should have administrative privileges on the host system/ server to run PowerShell.

## 3. Integrating FortiManager with EventTracker

## 3.1 Forwarding FortiManager Logs to EventTracker

EventTracker receives the logs from FortiManager, once the syslog is configured in FortiManager:

- 1. Go to System Settings  $\rightarrow$  Advanced  $\rightarrow$  Syslog Server.
- 2. Select **Create New** to open the **New Syslog Server** window. (The Create New Syslog Server Settings pane opens.)

# Netsurion... EventTracker

| Create New Syslog Serv | er Settings |        |   |
|------------------------|-------------|--------|---|
| Name                   |             |        |   |
| IP address (or FQDN)   |             |        |   |
| Syslog Server Port     | 514         |        | • |
|                        |             |        |   |
|                        | ОК          | Cancel |   |

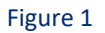

- 3. Fill in the Name, for example, "EventTracker".
- 4. Fill in the IP address or FQDN of the EventTracker receiver.
- 5. Enter the Port number. The default is 514.

## 4.EventTracker Knowledge Pack

EventTracker knowledge pack for FortiManager includes:

- 1. Reports.
- 2. Alerts.
- 3. Saved searches.
- 4. Dashboards.

### 4.1 Reports

• FortiManager - Deployment manager operations – This report provides information about the process of deployment. It shows information about the failure or success status of deployment.

| A                            | DOM     |               | Device  | Device serial    | Event   |          |                   |                                                                                 | Policy package                                |            |
|------------------------------|---------|---------------|---------|------------------|---------|----------|-------------------|---------------------------------------------------------------------------------|-----------------------------------------------|------------|
| Log Time 🔄 Computer 💌 N      | lame 🔽  | Description   | name 💌  | number 🔤         | subty 💌 | Log ID 💌 | Login user from 💌 | Message 🔽                                                                       | name 🔽                                        | Priority 💌 |
|                              |         | cdb event log |         |                  |         |          |                   |                                                                                 | <name of="" policy<="" td=""><td></td></name> |            |
|                              |         | for object    |         |                  |         |          |                   |                                                                                 | Package which is                              |            |
| 43195.08735 xxxxxdtpl12 m    | ny_adom | changed       | FL1000T | FGVM010000102012 | 2 dm    | 12021022 | David, Miller     | <log_id_cfg_sync></log_id_cfg_sync>                                             | installed>                                    | Notice     |
|                              |         | cdb event log |         |                  |         |          |                   |                                                                                 | <name of="" policy<="" td=""><td></td></name> |            |
|                              |         | for object    |         |                  |         |          |                   | <log_id_update_n_< td=""><td>Package which is</td><td></td></log_id_update_n_<> | Package which is                              |            |
| 4/6/2018 2:05 xxxxxxdtpl13 m | ny_adom | changed       | FL100MK | FGVM010000102023 | dm      | 12021002 | Maria, Lou        | export_db>                                                                      | installed>                                    | Error      |

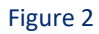

 FortiManager - Device Manager operations – This report includes events related to FortiManager device activities.

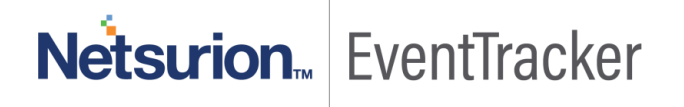

|          |               |              |        |                                                                                                    |          |               |              | Policy package                                |            |                                                                             |                                               |            |
|----------|---------------|--------------|--------|----------------------------------------------------------------------------------------------------|----------|---------------|--------------|-----------------------------------------------|------------|-----------------------------------------------------------------------------|-----------------------------------------------|------------|
| Log Time | • 💌           | Computer 🔽   | User 🔻 | Action name 🛛 🔽                                                                                                    | ADOM r 🔻 | Description 💌 | Device name  | 🛛 Device serial num 💌                         | Log ID 🛛 💌 | Message 🗾 💌                                                                 | name 🗾 💌                                      | Priority 🔽 |
|          | cdb event log |              |        |                                                                                                    |          |               |              | <name of="" policy<="" th=""><th></th></name> |            |                                                                             |                                               |            |
|          |               |              |        | <action th="" towards<=""><th></th><th>for object</th><th></th><th></th><th></th><th><log_id_dvmlog_< th=""><th>Package which is</th><th></th></log_id_dvmlog_<></th></action> |          | for object    |              |                                               |            | <log_id_dvmlog_< th=""><th>Package which is</th><th></th></log_id_dvmlog_<> | Package which is                              |            |
| 4/6/2018 | 8 2:05        | xxxxxxdtpl09 | Karen  | this device>                                                                                                    | my_adom  | changed       | xxxxxxdtpl09 | FGVM010000102012                              | 22031004   | emerg>                                                                      | installed>                                    | Emergency  |
|          |               |              |        |                                                                                                    |          | cdb event log |              |                                               |            |                                                                             | <name of="" policy<="" th=""><th></th></name> |            |
|          |               |              |        | <action th="" towards<=""><th></th><th>for object</th><th></th><th></th><th></th><th><log_id_dvmlog_< th=""><th>Package which is</th><th></th></log_id_dvmlog_<></th></action> |          | for object    |              |                                               |            | <log_id_dvmlog_< th=""><th>Package which is</th><th></th></log_id_dvmlog_<> | Package which is                              |            |
| 4/7/2018 | 8 2:05        | xxxxxxdtpl10 | Peter  | this device>                                                                                                    | my_adom  | changed       | xxxxxxdtpl10 | FGVM010000102012                              | 220310047  | error>                                                                      | installed>                                    | Error      |

#### Figure 3

• FortiManager - FGFM protocol operations - This report includes events related to FortiGate-FortiManager protocol operations.

| Log Time 🛛 💌  | Computer 🔽 L | Log ID 🔄 | Device name 💌 | User name 💌 | Description 🔽                    | Offline mode 💌      | Message 🗾                                         |
|---------------|--------------|----------|---------------|-------------|----------------------------------|---------------------|---------------------------------------------------|
| 4/5/2018 2:05 | xxxxxxdtpl21 | 2011003  | FL1000T       | Mathew      | cdb event log for object changed |                     | <log_id_connection_down></log_id_connection_down> |
| 4/6/2018 2:05 | xxxxxdtpl12  | 2011004  | FL1000B       | John        | cdb event log for object changed | <enabled></enabled> | <log_id_offline_mode></log_id_offline_mode>       |

### Figure 4

• FortiManager - web service (Login Error) – This report provides the summary of events like web UI connection established, login error or login notification.

| Log Time 🛛 💌  | Computer 💌    | ADOM name 💌 | Log ID 🛛 💌 | User name 💌 | Description 💌                          | Remote host 💌 | Message 🗾                                  |
|---------------|---------------|-------------|------------|-------------|----------------------------------------|---------------|--------------------------------------------|
| 4/6/2018 2:05 | i xxxxxdtpl09 | my_adom     | 23032003   | Karen       | cdb event log<br>for object<br>changed | example.com   | <log_id_login_error></log_id_login_error>  |
| 4/7/2018 2:05 | 5 xxxxxdtpl10 | my_adom     | 23032004   | Brenden     | cdb event log<br>for object<br>changed | example.com   | <log_id_login_notif>,</log_id_login_notif> |

### Figure 5

• FortiManager – Device configuration changes/ operations – Device configuration operation includes events where the new configuration is added of updated on the existing objects.

| Log Time 🛛 🔽 Computer 🔽    | 🛛 Log ID 💌 Event subtype 💌 | User name 💌    | Description 🔽                    | Message 🗾         | Priority 💌 |
|----------------------------|----------------------------|----------------|----------------------------------|-------------------|------------|
| 4/2/2018 14:05 xxxxxdtpl12 | 3012002 devcfg             | Matt, Henry    | cdb event log for object changed | LOG_ID_installcmd | notice     |
| 4/3/2018 15:05 xxxxxdtpl13 | 3012002 devcfg             | George, Philip | cdb event log for object changed | LOG_ID_installcmd | notice     |

### Figure 6

 FortiManager - Managed device operations – Managed device operations include events such as unexpected/ unplanned reboot and shut down by Forti devices.

|                |             |                                  |               | Event     |          |                                                                                                    |                  |                              |
|----------------|-------------|----------------------------------|---------------|-----------|----------|----------------------------------------------------------------------------------------------------|------------------|------------------------------|
| Log Time 🛛 💌   | Computer 💌  | Description 🔤                    | Device name 💌 | subtype 💌 | Log ID 💌 | Login user from                                                                                    | Message          | <ul> <li>Priority</li> </ul> |
| 4/3/2018 15:15 | xxxxxdtpl12 | cdb event log for object changed | xxxxxxdtpl12  | devops    | 27036002 | <login from<="" session="" td="" user=""><td>&gt; LOG_ID_reboot</td><td>critical</td></login>      | > LOG_ID_reboot  | critical                     |
| 4/3/2018 16:05 | xxxxxdtpl13 | cdb event log for object changed | xxxxxxdtpl13  | devops    | 27036003 | <login from<="" session="" td="" user=""><td>&gt; LOG_ID_shutdow</td><td>n critical 🔒</td></login> | > LOG_ID_shutdow | n critical 🔒                 |

#### Figure 7

• FortiManager - High Availability events – High availability events are the events considered for a peer/ backup device for primary FortiManager appliance. This report will display the peer devices up/ down status (if any).

| l | Log Time | -     | Computer 💌   | Description       | 🕶 module 🛛 💌                                                                                                    | HA peer serial number 💌                                                                 | Message 🔽     | Interface status 💌  | HA down cause 💌                                             |
|---|----------|-------|--------------|-------------------|----------------------------------------------------------------------------------------------------|-----------------------------------------------------------------------------------------|---------------|---------------------|-------------------------------------------------------------|
| E |          |       |              | cdb event log for | <identifier ha<="" of="" td="" the=""><td><serial ha<="" number="" of="" td=""><td>LOG_ID_status</td><td>;</td><td></td></serial></td></identifier> | <serial ha<="" number="" of="" td=""><td>LOG_ID_status</td><td>;</td><td></td></serial> | LOG_ID_status | ;                   |                                                             |
| L | 4/2/2018 | 14:05 | xxxxxxdtpl12 | object changed    | Sync Module>                                                                                                    | peer>                                                                                   | _chg_down     | <ha status=""></ha> | <reason causes="" down="" ha="" status="" that=""></reason> |
| I |          |       |              | cdb event log for | <identifier ha<="" of="" td="" the=""><td><serial ha<="" number="" of="" td=""><td>LOG_ID_status</td><td>;</td><td></td></serial></td></identifier> | <serial ha<="" number="" of="" td=""><td>LOG_ID_status</td><td>;</td><td></td></serial> | LOG_ID_status | ;                   |                                                             |
| L | 4/3/2018 | 14:05 | xxxxxxdtpl13 | object changed    | Sync Module>                                                                                                    | peer>                                                                                   | _chg_up       | <ha status=""></ha> | <reason causes="" down="" ha="" status="" that=""></reason> |

#### Figure 8

• FortiManager - System manager events – System management includes events associated with the devices/ system present in the network or associated with FortiManager.

|               |                |          | Device_ |               |                   |             |                                                                                                 | System reboot                                         | System shutdown            |                                   |
|---------------|----------------|----------|---------|---------------|-------------------|-------------|-------------------------------------------------------------------------------------------------|-------------------------------------------------------|----------------------------|-----------------------------------|
| Log Time      | 🕶 Computer 💌   | Log ID 💌 | name 💌  | IP address 💌  | Description 📃 💌   | User name 💌 | Message 🔽                                                                                       | reason 🔄                                              | reason 💌                   | Operation result 💌                |
|               |                |          |         |               | cdb event log for |             | <log_id_logi< td=""><td></td><td></td><td></td></log_id_logi<>                                  |                                                       |                            |                                   |
| 4/5/2018 14:0 | 5 xxxxxdtpl12  | 1010018  | FL1000B | 30.23.145.221 | object changed    | John        | n_info>                                                                                         |                                                       |                            | <operation result=""></operation> |
|               |                |          |         |               |                   |             | <log_id_ssh_< td=""><td></td><td></td><td></td></log_id_ssh_<>                                  |                                                       |                            |                                   |
|               |                |          |         |               | cdb event log for |             | auth_login_fa                                                                                   |                                                       |                            |                                   |
| 4/6/2018 14:0 | 5 xxxxxdtpl13  | 1010014  | FL100CH | 30.23.145.222 | object changed    | Jimmy       | ilure>                                                                                          |                                                       |                            | <operation result=""></operation> |
|               |                |          |         |               | cdb event log for |             | <log_id_reb< td=""><td><the for<="" reason="" td=""><td></td><td></td></the></td></log_id_reb<> | <the for<="" reason="" td=""><td></td><td></td></the> |                            |                                   |
| 4/6/2018 14:0 | 5 xxxxxxdtpl13 | 1010014  | FL100GQ | 30.23.145.223 | object changed    | Karen       | oot>                                                                                            | system reboot>                                        |                            | <operation result=""></operation> |
|               |                |          |         |               | cdb event log for |             | <log_id_shut< td=""><td></td><td></td><td></td></log_id_shut<>                                  |                                                       |                            |                                   |
| 4/6/2018 14:0 | 5 xxxxxxdtpl13 | 1010014  | FL100CA | 30.23.145.224 | object changed    | Bob         | down>                                                                                           |                                                       | <power failure=""></power> | <operation result=""></operation> |

Figure 9

### 4.2 Alerts

- FortiManager: Unexpected system reboot
- FortiManager: Log daemon fluctuated
- FortiManager: Unexpected device reboot
- FortiManager: Unexpected device shutdown
- FortiManager: Unexpected system shutdown
- FortiManager: User login failed (SSH auth)
- FortiManager: User login failed (Web service)

# Netsurion... EventTracker

## 4.3 Saved searches

- FortiManager Device configuration operations (DEVCFG)
- FortiManager High Availability status changes
- FortiManager System login events
- FortiManager User login fail (Web service) by user
- FortiManager User login fail (SSH auth) detected
- FortiManager System manager events
- Top 10 FortiManager log types

### 4.4 Dashboards

• FortiManager - User login fail (Web service) by user

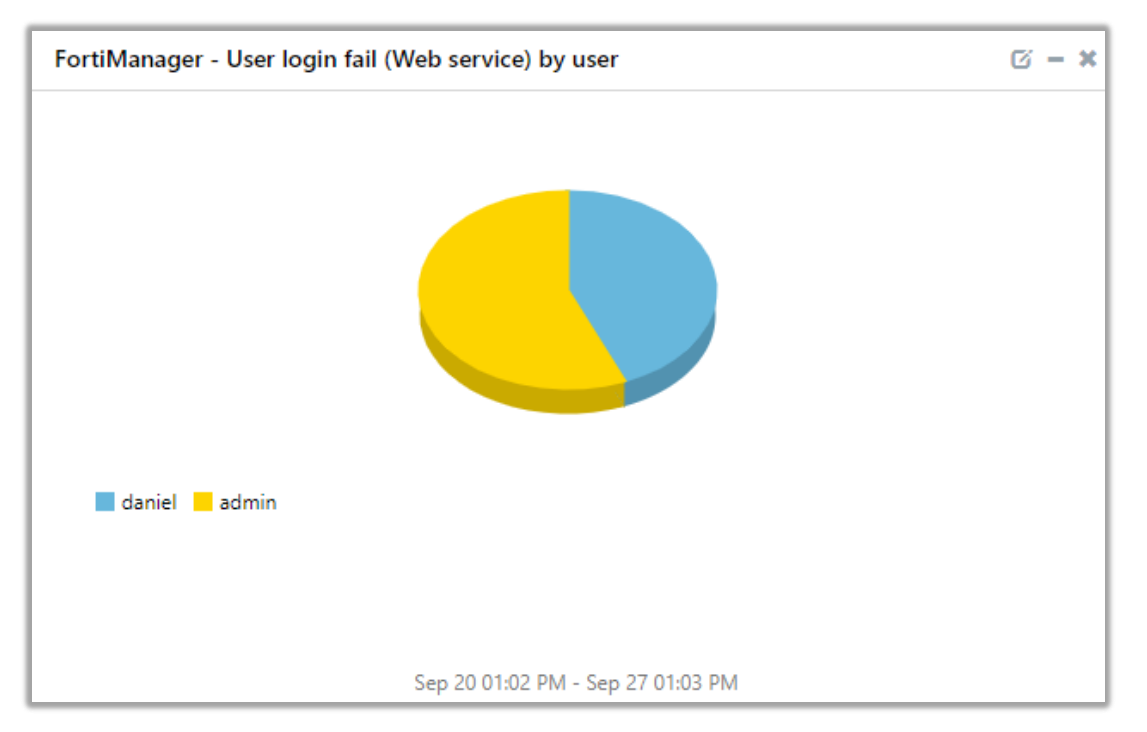

Figure 10

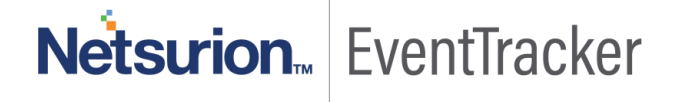

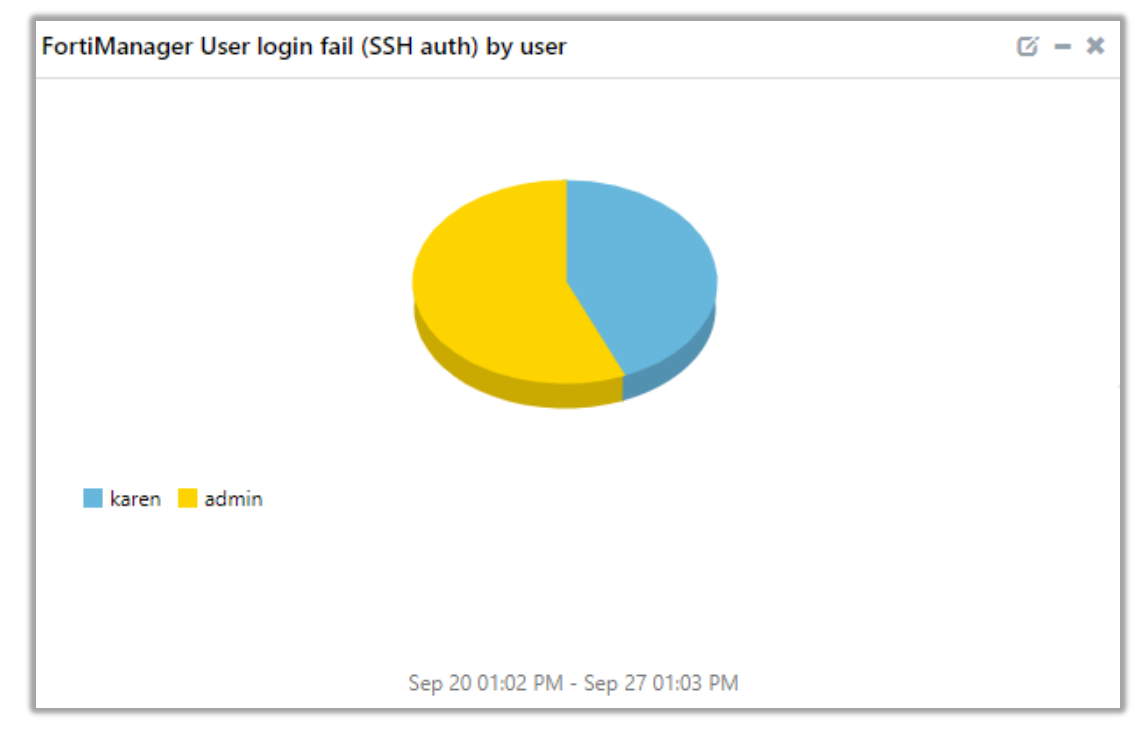

• FortiManager - User login fail (SSH auth) by user

Figure 11

### • FortiManager - High Availability status changes

| FortiManager - High Availability status changes 🛛 🖉 – 🗙 |                                   |                  |  |  |  |  |  |  |
|---------------------------------------------------------|-----------------------------------|------------------|--|--|--|--|--|--|
| application_type                                        | change_info                       | log_status       |  |  |  |  |  |  |
| Identifier of the HA Sync Module                        | Reason that causes HA status down | Operation Result |  |  |  |  |  |  |

### Figure 12

### • FortiManager - FGFM protocol status changes

| FortiManager - FGFM protocol status changes |             |                                |  |  |  |  |  |
|---------------------------------------------|-------------|--------------------------------|--|--|--|--|--|
| event_datetime                              | device_name | log_info                       |  |  |  |  |  |
| Sep 27 12:02:05 PM                          | FL1000B     | LOG_ID_connection_down Warning |  |  |  |  |  |
| Sep 25 12:21:49 PM                          | FL1000B     | LOG_ID_reboot                  |  |  |  |  |  |

Figure 13

# Netsurion... EventTracker

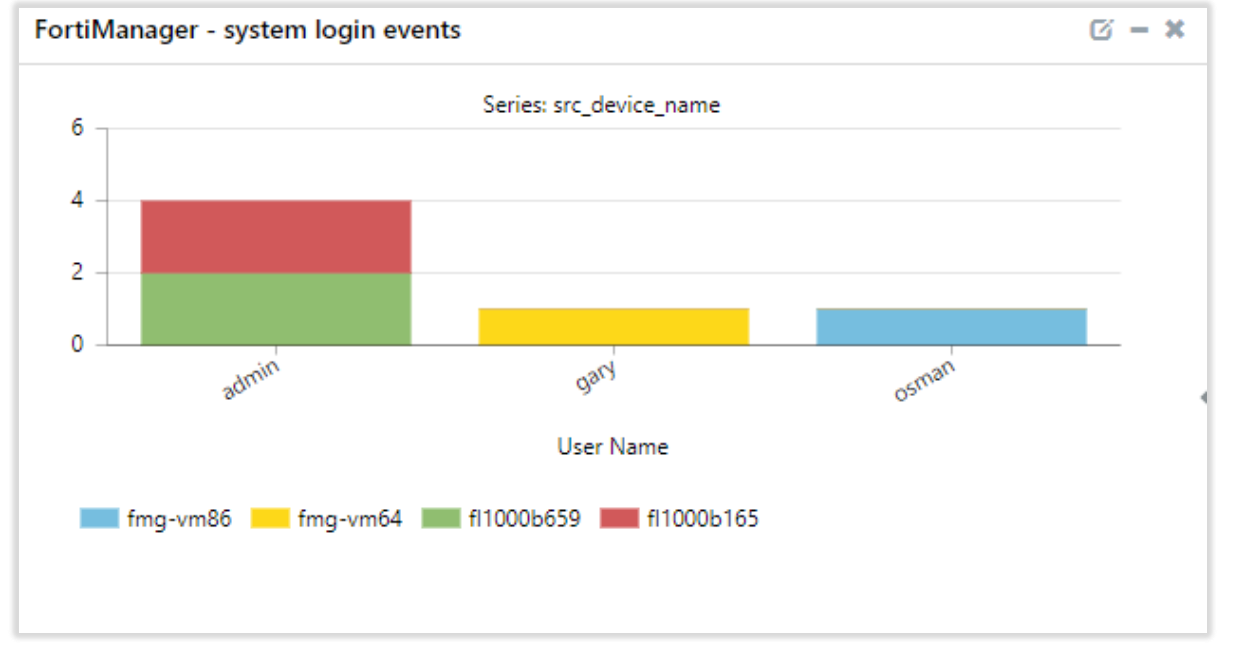

### • FortiManager - System login events

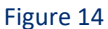

### FortiManager - Managed device operations

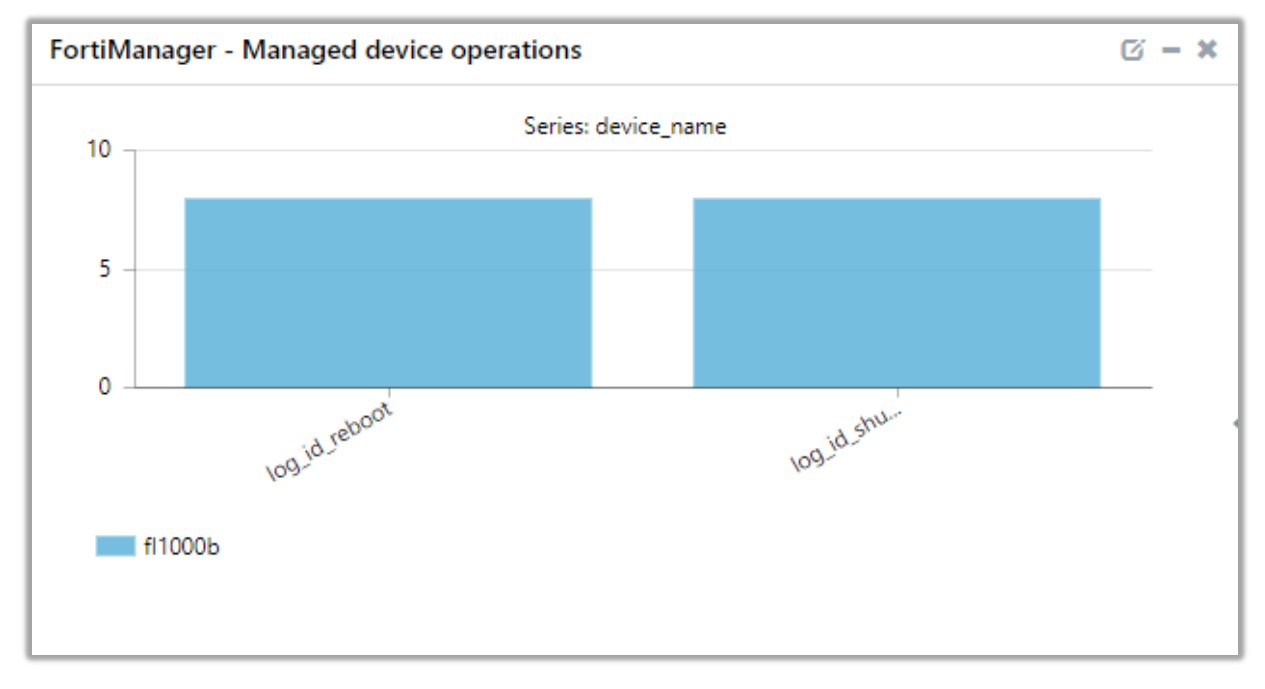

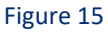

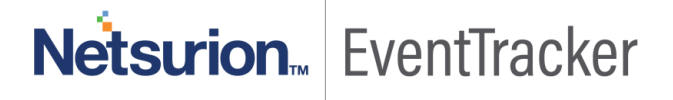

• Top 10 FortiManager log types

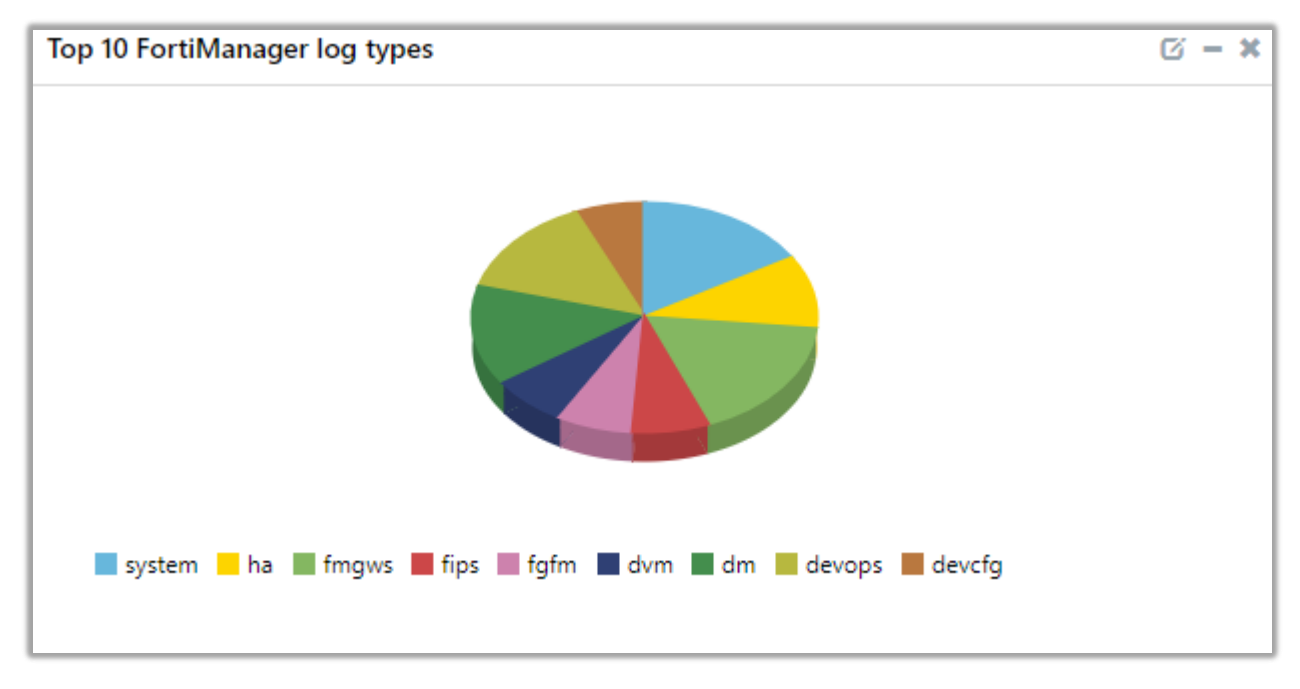

Figure 16

# 5. Importing knowledge pack into EventTracker

**NOTE**: Import knowledge pack items in the following sequence:

- Categories
- Alerts
- Token Template/ Parsing Rules
- Flex Reports
- Knowledge Objects
- Dashboards
- 1. Launch the EventTracker Control Panel.
- 2. Double click Export-Import Utility.

# Netsurion... EventTracker

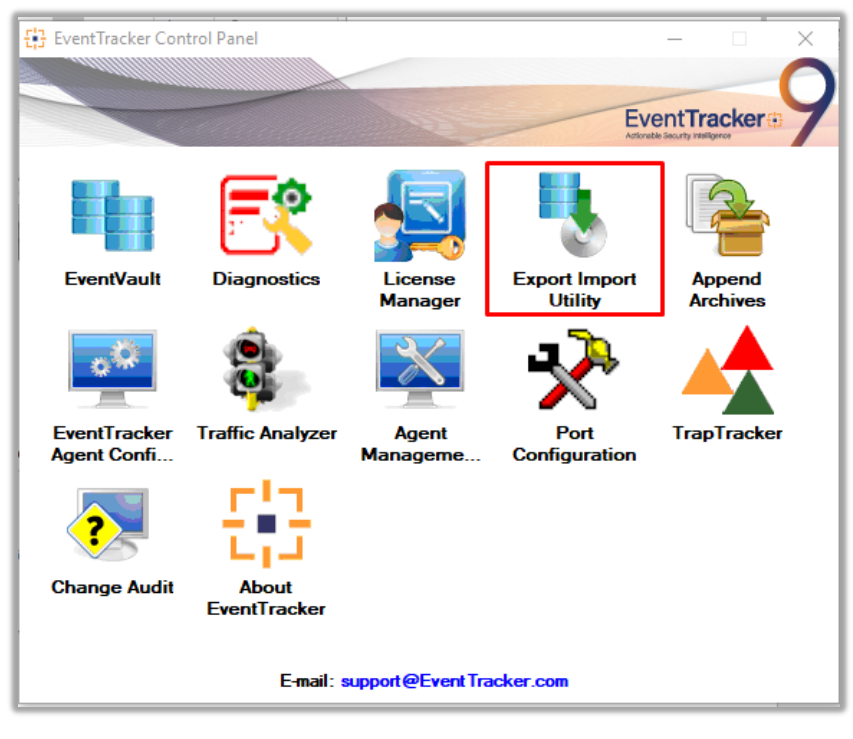

Figure 17

| 🐁 Export Import Utility                                                                                                    |  |  |  |  |  |
|----------------------------------------------------------------------------------------------------|--|--|--|--|--|
| Export Import                                                                                                    |  |  |  |  |  |
| <ol> <li>Provide the path and file name of the Categories file. Use the '' button to<br/>2. Click the Import button.</li> </ol> |  |  |  |  |  |
| Options                                                                                                    |  |  |  |  |  |
| <ul> <li>Category</li> </ul>                                                                                                    |  |  |  |  |  |
| 0.00                                                                                                    |  |  |  |  |  |

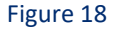

### 3. Click the Import tab.

### 5.1 Categories

- 1. Once you have opened "Export Import Utility" via "EventTracker Control Panel", click the Category option, and then click the browse... button.
- Navigate to the knowledge pack folder and select the file with the extension ".iscat", e.g. "Categories\_FortiManager.iscat" and then click on the "Import" button:

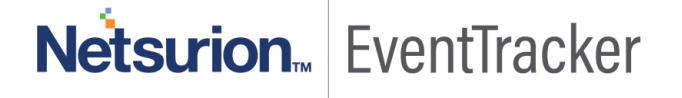

| 4 | Export Import Utility                                                                                      |                  |                                      |                               | _     |       | $\times$ |
|---|----------------------------------------------------------------------------------------------------|------------------|--------------------------------------|-------------------------------|-------|-------|----------|
| E | Export Import                                                                                              |                  |                                      |                               |       |       |          |
|   | 1. Provide the path and file nar<br>2. Click the Import button.                                            | me of the Catego | ies file. Use the '' button to brows | e and locate the import file. |       |       |          |
|   | Options<br>Category<br>Filters<br>Alerts                                                                   | Location         | Source -                             |                               |       |       |          |
|   | <ul> <li>Systems and Groups</li> <li>Token Value</li> <li>Reports</li> <li>Behavior Correlation</li> </ul> |                  | Source :<br>*jscat                   |                               |       |       |          |
|   |                                                                                                    |                  |                                      | In                            | nport | Close | e        |

Figure 19

EventTracker displays a success message:

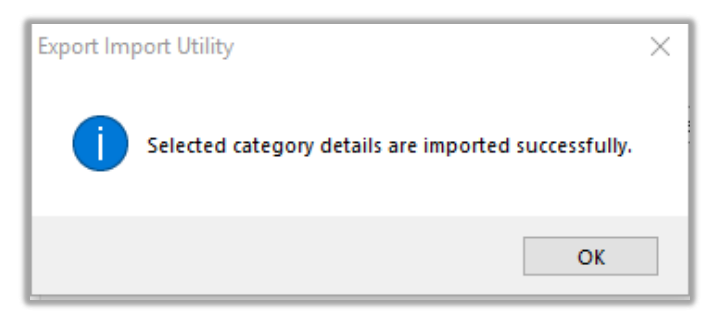

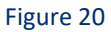

## 5.2 Alerts

- 1. Once you have opened "Export Import Utility" via "EventTracker Control Panel", click Alert option, and then click the browse button.
- Navigate to the knowledge pack folder and select the file with the extension ".isalt", e.g. "Alerts\_ FortiManager.isalt" and then click on the "Import" button:

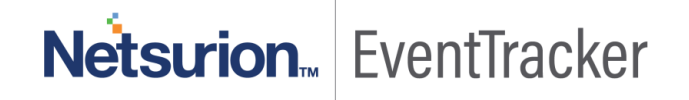

| Export Import Utility                                          |                                               |                                                             | ×     |
|----------------------------------------------------------------|-----------------------------------------------|-------------------------------------------------------------|-------|
| Export Import                                                  |                                               |                                                             |       |
| 1. Provide the path and file na<br>2. Click the Import button. | me of the Alerts file. Use the '' but         | on to browse and locate the import file.                    |       |
| Options                                                        | Location                                      |                                                             |       |
| Category                                                       | Import E-mail settings                        |                                                             |       |
|                                                                | Set Active                                    | T                                                           |       |
| <ul> <li>Filters</li> </ul>                                    | <ul> <li>Only if notifications set</li> </ul> | Alert files. For v7, the active status will be set based on |       |
| Alerts                                                         | O By default                                  | "Active" key available in the configuration section.        |       |
| O Systems and Groups                                           | Watchlist Configuration                       |                                                             |       |
|                                                                | Import Watchlist configurat                   | ion                                                         |       |
|                                                                | This setting is applicable only f             | or alerts which have Advanced watchlist configured.         |       |
| ◯ Reports                                                      | on the console where the alert                | s are imported.                                             |       |
| O Behavior Correlation                                         |                                               |                                                             |       |
|                                                                | Source :                                      |                                                             |       |
|                                                                | *.isalt                                       | · · · · · ·                                                 |       |
|                                                                |                                               |                                                             |       |
|                                                                |                                               |                                                             |       |
|                                                                |                                               |                                                             | ~     |
|                                                                |                                               | Import                                                      | Close |

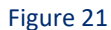

EventTracker displays a success message:

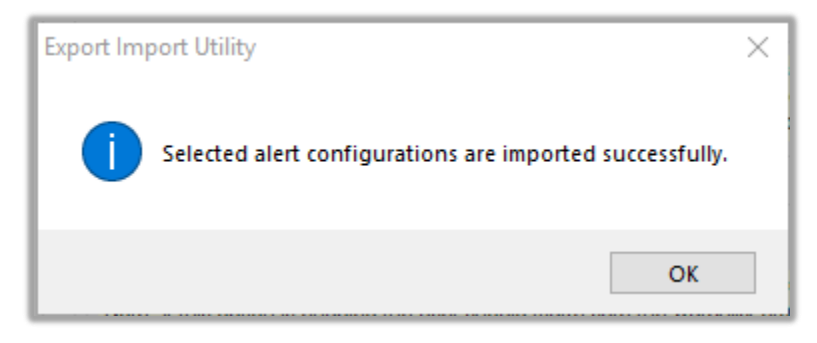

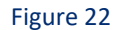

### 5.3 Token Templates

For importing "Token Template", please navigate to EventTracker manager web interface.

1. Click Parsing Rules under the Admin option in the EventTracker manager web interface.

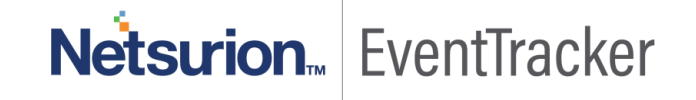

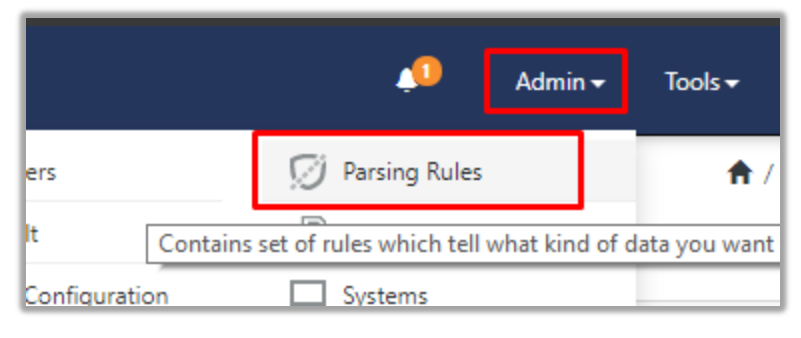

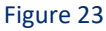

Next, click the "Template" tab and then click the "Import Configuration" button.

| Parsing Rules | S        |            |         |
|---------------|----------|------------|---------|
| Parsing Rule  | Template |            |         |
| Groups        |          | <b>(+)</b> | Group : |
| Default       |          | <b>^</b>   |         |
| Azure Intune  |          | 0          | Templa  |

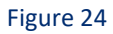

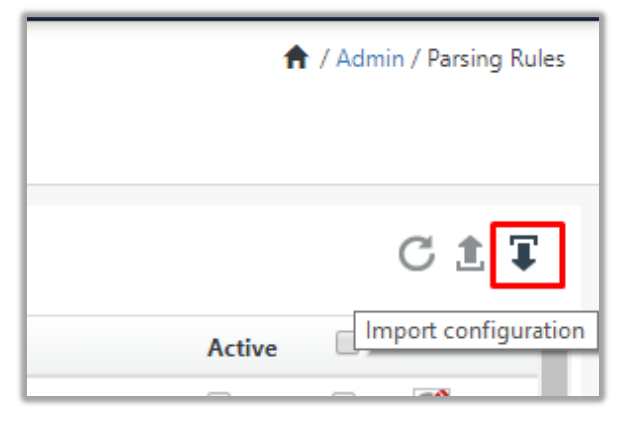

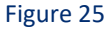

Now, click the "Browse" button and navigate to the knowledge packs folder (type C:\Program Files
(x86)\Prism Microsystems\EventTracker\Knowledge Packs" in the navigation bar) where ".ettd", e.g.
"Templates\_FortiManager.ettd" file is located. Wait for a few seconds, as templates will be loaded.
Once you see the templates, click desired templates and click "Import" button:

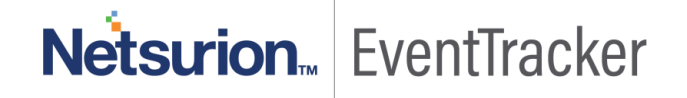

| Import                             |                                                       |
|------------------------------------|-------------------------------------------------------|
| Select file<br>Note: Please select | file of type *.ettd (eventtracker template dashlets). |

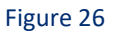

## 5.4 Flex Reports

1. In the EventTracker control panel, select "Export/ Import utility" and select the "Import tab". Then, click Reports option, and choose "New (\*.etcrx)":

| Export Import Utility                                                                                |                                                                                                    | — |      | $\times$ |
|----------------------------------------------------------------------------------------------------|----------------------------------------------------------------------------------------------------|---|------|----------|
| Export Import                                                                                        |                                                                                                    |   |      |          |
| 1. Provide the path and file nam<br>2. Click the Import button<br>Note : If report(s) contains templ | e of Schedule Report file. Use the '' button to browse and locate the import file.<br>ate, first import template and proceed with exportimport utility. |   |      |          |
| Options                                                                                              | Location                                                                                                    |   |      |          |
| Category                                                                                             |                                                                                                    |   |      |          |
| ) Filters                                                                                            |                                                                                                    |   |      |          |
| ◯ Alerts                                                                                             | O Legacy (*issch)  New (*.etcnx)                                                                                                    |   |      |          |
| O Systems and Groups                                                                                 | Source :                                                                                                    |   |      |          |
| 🔿 Token Value                                                                                        |                                                                                                    |   |      |          |
| Reports                                                                                              |                                                                                                    |   |      |          |
| O Behavior Correlation                                                                               |                                                                                                    |   |      |          |
|                                                                                                    |                                                                                                    |   |      |          |
|                                                                                                    |                                                                                                    |   |      |          |
|                                                                                                    |                                                                                                    |   |      |          |
|                                                                                                    | Import                                                                                                    |   | Clos | se       |

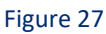

Once you have selected "New (\*.etcrx)", a new pop-up window will appear. Click the "Select File" button and navigate to the knowledge pack folder and select file with the extension ".etcrx", e.g. "Reports\_FortiManager.etcrx".

| 다 Reports Import                                                     |                                          |         |           |         |             |
|----------------------------------------------------------------------|------------------------------------------|---------|-----------|---------|-------------|
| Note : If report(s) contains template, first import temp Select file | ate and proceed with report import proce | SS.     |           |         | Select file |
| Title                                                                | Frequency Show a                         |         | Q Q       |         |             |
|                                                                      | Sites Groups                             | Systems | Frequency | Runtime | Туре        |

### Figure 28

3. Wait while reports are being populated in the below tables. Now, select all the relevant reports and then click the **Imports** button.

| Note: Set run time option is not applicab | le for Defined Reports and Hourly Reports |                                                                            |
|-------------------------------------------|-------------------------------------------|----------------------------------------------------------------------------|
| Set run time for report(s) from           | AM • at interval of _ minutes             | Set                                                                        |
| Replace                                   | to Replac                                 | e Assign systems                                                           |
|                                           |                                           | Note: Make sure that Site(s), Group(s) and System(s) selections are valid. |

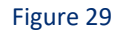

EventTracker displays a success message:

| Export Import Utility                                  | ×    |
|--------------------------------------------------------|------|
| Selected reports configurations are imported successfu | illy |
| ОК                                                     |      |

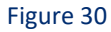

## 5.5 Knowledge Objects

1. Click Knowledge objects under the Admin option in the EventTracker manager web interface.

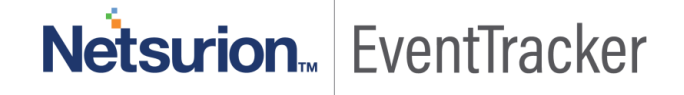

|             |                               |                           | 🔎 🛛 Admin 🗸          | Tools 👻 🌔                        |
|-------------|-------------------------------|---------------------------|----------------------|----------------------------------|
|             | Active Watch Lists            | Event Filters             | 🧭 Parsing Rules      | <b>†</b> / Da                    |
|             | Alerts                        | Eventvault                | Report Settings      |                                  |
|             | Behavior Correlation Rules    | FAQ Tile Configuration    | Systems              |                                  |
|             | Behavior Correlation Settings | Group Management          | QQ Users             |                                  |
| mi<br>or so | Casebook Configuration        | Q IP Lookup Configuration | T Weights            | Systems<br>since the last 24 hou |
|             | ● Category                    | · 🔆 Knowledge Objects     | Windows Agent Config |                                  |
|             | ▲ Diagnostics                 | Manager                   |                      |                                  |
|             |                               |                           |                      |                                  |

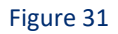

2. Next, click the "import object" icon:

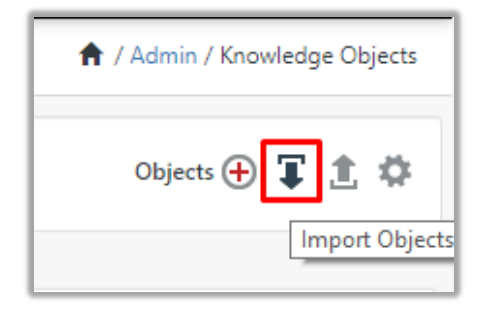

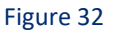

 A pop-up box will appear, click "Browse" in that and navigate to knowledge packs folder (type "C:\Program Files (x86)\Prism Microsystems\EventTracker\Knowledge Packs" in the navigation bar) with the extension ".etko", e.g. "KO\_FortiManager.etko" and then click "Upload" button.

| Import                               |                 |
|--------------------------------------|-----------------|
| KO_ <product name="">.etko</product> | 🗁 Browse Upload |

### Figure 33

4. Wait while EventTracker populates all the relevant knowledge objects. Once the objects are displayed, select the required ones and click on the "**Import**" button:

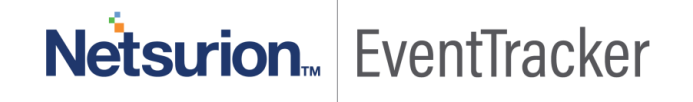

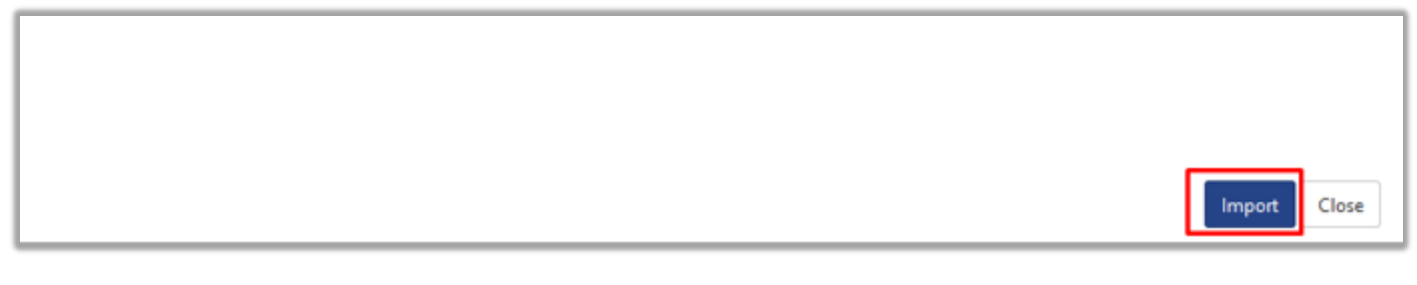

Figure 2

## 5.6 Dashboards

- 1. Login to the EventTracker manager web interface.
- 2. Navigate to **Dashboard**  $\rightarrow$  **My Dashboard**.
- 3. In "My Dashboard", Click Import Button:

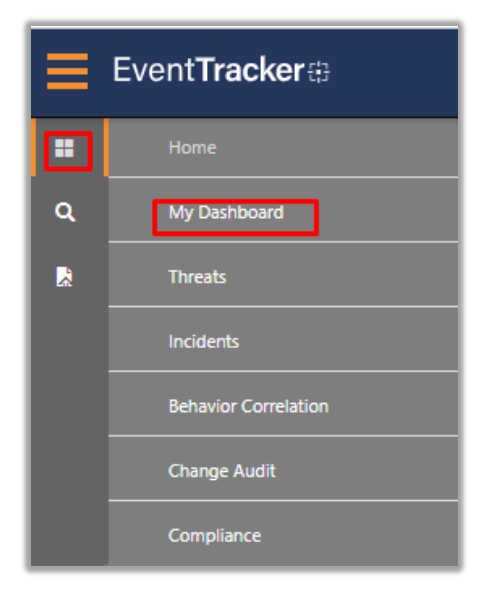

Figure 35

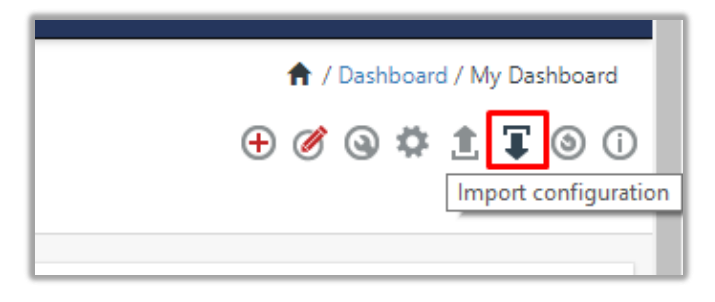

### Figure 36

 Select the browse button and navigate to the knowledge pack folder (type "C:\Program Files (x86)\Prism Microsystems\EventTracker\Knowledge Packs" in the navigation bar) where ".etwd", e.g. "Dashboard\_FortiManager.etwd" is saved and click on "Upload" button.

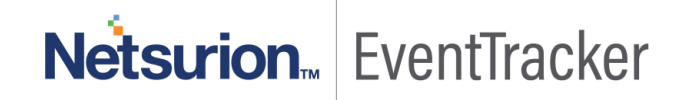

5. Wait while EventTracker populates all the available dashboards. Now, choose "Select All" and click on "Import" Button.

| Import                                                                                                    |        |
|----------------------------------------------------------------------------------------------------|--------|
| Note: If dashlet configured using persisted report, first import the report and proceed with imp <u>orting dashlet.</u> |        |
| 🗁 Browse                                                                                                    | Upload |
| Available widgets                                                                                                    |        |
| Select All                                                                                                    |        |

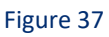

|  | Import |
|--|--------|

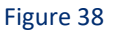

# 6.Verifying knowledge pack in EventTracker

## 6.1 Categories

- 1. Login to the EventTracker manager web interface.
- 2. Click Admin dropdown, and then click Categories.
- 3. In **Category Tree** to view imported categories, scroll down and expand **"FortiManager"** group folder to view the imported categories:

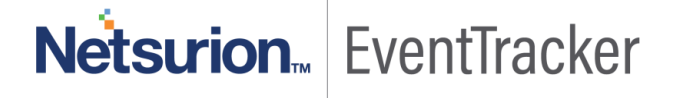

| Category                                                                                                    |
|----------------------------------------------------------------------------------------------------|
| Category Tree Search                                                                                                    |
| All Categories     All error events     All information events     All warning events     Security: All security events                                                                                                    |
| <ul> <li>FortiManager</li> <li>FortiManager - High Availability status</li> <li>FortiManager - system login events</li> <li>FortiManager - System manager event</li> <li>FortiManager - User login fail (Web se</li> <li>FortiManager - Device configuration c</li> <li>FortiManager - User login fail (SSH au</li> <li>Top 10 FortiManager log types</li> </ul> |

Figure 39

## 6.2 Alerts

- 1. In the EventTracker manager web interface, click the Admin dropdown, and then click Alerts.
- 2. In the search box enter "FortiManager" and then click the Search button.

EventTracker displays an alert related to FortiManager:

| Aler | S All                                                      |        |        |        |                    |                      | Search by                     | Alert name 🔻                | <ul> <li>↑ Admin / Alerts</li> <li>FortiiManager</li> <li>Q</li> <li>Q</li> </ul> |  |
|------|------------------------------------------------------------|--------|--------|--------|--------------------|----------------------|-------------------------------|-----------------------------|-----------------------------------------------------------------------------------|--|
| ÷    | Click 'Activate Now' after making all changes              |        |        |        |                    |                      |                               |                             |                                                                                   |  |
|      | Alert Name ∧                                               | Threat | Active | E-mail | Forward as<br>SNMP | Forward as<br>Syslog | Remedial Action<br>at Console | Remedial Action<br>at Agent | Applies To                                                                        |  |
|      | ዮਊ FortiManager : unexpected system rebooted triggered     | •      |        |        |                    |                      |                               |                             | FortiManager 6.2.0 and later                                                      |  |
|      | ዮያ<br>FortiManager: Log daemon fluctuation detected        | ٠      |        |        |                    |                      |                               |                             | FortiManager 6.2.0 and later                                                      |  |
|      | දිරි FortiManager: unexpected device rebooted triggered    | ٠      |        |        |                    |                      |                               |                             | FortiManager 6.2.0 and later                                                      |  |
|      | ዮۇ FortiManager: unexpected device shutdown triggered      | ٠      |        |        |                    |                      |                               |                             | FortiManager 6.2.0 and later                                                      |  |
|      | ዮኞ FortiManager: unexpected system shutdown triggered      | •      |        |        |                    |                      |                               |                             | FortiManager 6.2.0 and later                                                      |  |
|      | අරි FortiManager: User login fail (SSH auth) detected      | •      |        |        |                    |                      |                               |                             | FortiManager 6.2.0 and later                                                      |  |
|      | ዮያ<br>FortiManager: User login fail (Web service) detected | ٠      |        |        |                    |                      |                               |                             | FortiManager 6.2.0 and later                                                      |  |

Figure 40

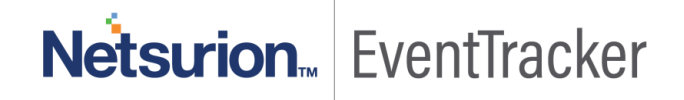

## 6.3 Token Templates

- 1. In the EventTracker web interface, click the Admin dropdown, and then click "Parsing Rules".
- 2. In the "Template" tab, click on the "FortiManager" group folder to view the imported Token.

| Parsing Rule | S        |   |          |                      |             |            |          |                    |
|--------------|----------|---|----------|----------------------|-------------|------------|----------|--------------------|
| Parsing Rule | Template |   |          |                      |             |            |          |                    |
| Groups       |          |   | <b>+</b> | Group : FortiManager |             | Search     | Q        |                    |
| FortiManager |          | Ī | Ø ^      |                      |             |            | _        | J                  |
|              |          |   |          | Template Name        | Template D  | escription | Added By | Added Date         |
|              |          |   |          | FortiManager         | FortiManage | r          | ETAdmin  | Sep 27 03:33:07 PM |

Figure 51

### 6.4 Flex Reports

1. In the EventTracker web interface, click the Reports menu, and then select the Report Configuration.

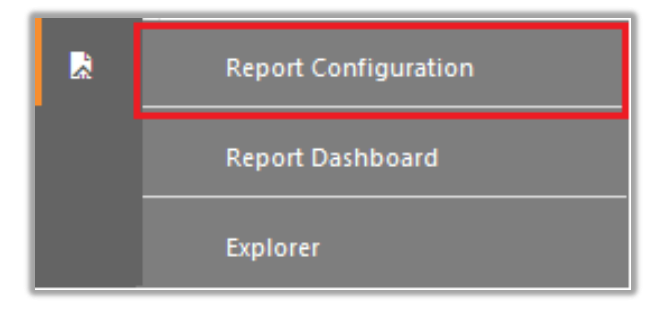

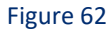

- 2. In Reports Configuration pane, select the Defined option.
- 3. Click on the "FortiManager" group folder to view the imported reports.

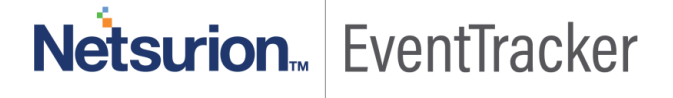

| Report Configuration       |   |    |                                                    |
|----------------------------|---|----|----------------------------------------------------|
| Scheduled OQueued ODefined |   |    |                                                    |
| Report Groups              | ÷ |    | Reports configuration: FortiManager                |
| 🔁 FortiManager 🛄           | ۲ | *  |                                                    |
|                            |   |    | Title                                              |
|                            |   |    | FortiManager - Deployment configuration operations |
|                            |   |    | FortiManager - Test                                |
|                            |   | i. | FortiManager – Device configuration changes        |
|                            |   |    | FortiManager - Deployment manager operations       |

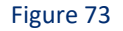

## 6.5 Knowledge Objects

- 1. In the EventTracker web interface, click the Admin dropdown, and then click Knowledge Objects.
- 2. In the **Knowledge Object** tree, expand the **"FortiManager"** group folder to view the imported Knowledge objects.

| Knowledge Objects |                                        |  |  |
|-------------------|----------------------------------------|--|--|
| Search objects    | Q Q Activate Now                       |  |  |
|                   |                                        |  |  |
| Groups 🕀 🧭 🗓      | Object name FortiManager               |  |  |
| FortiManager      | Applies to Fortimanager 0.0.2 or Later |  |  |
| FortiManager 🕜 🗓  | Rules                                  |  |  |

Figure 84

### 6.6 Dashboards

1. In the EventTracker web interface, Click on Home Button and select "My Dashboard".

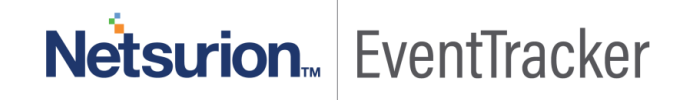

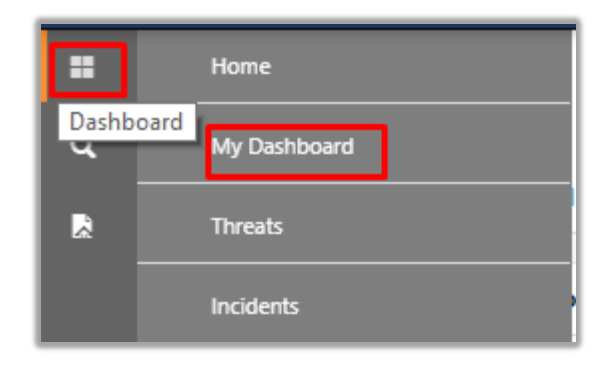

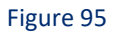

2. In "FortiManager" dashboard you should be now able to see something like this:

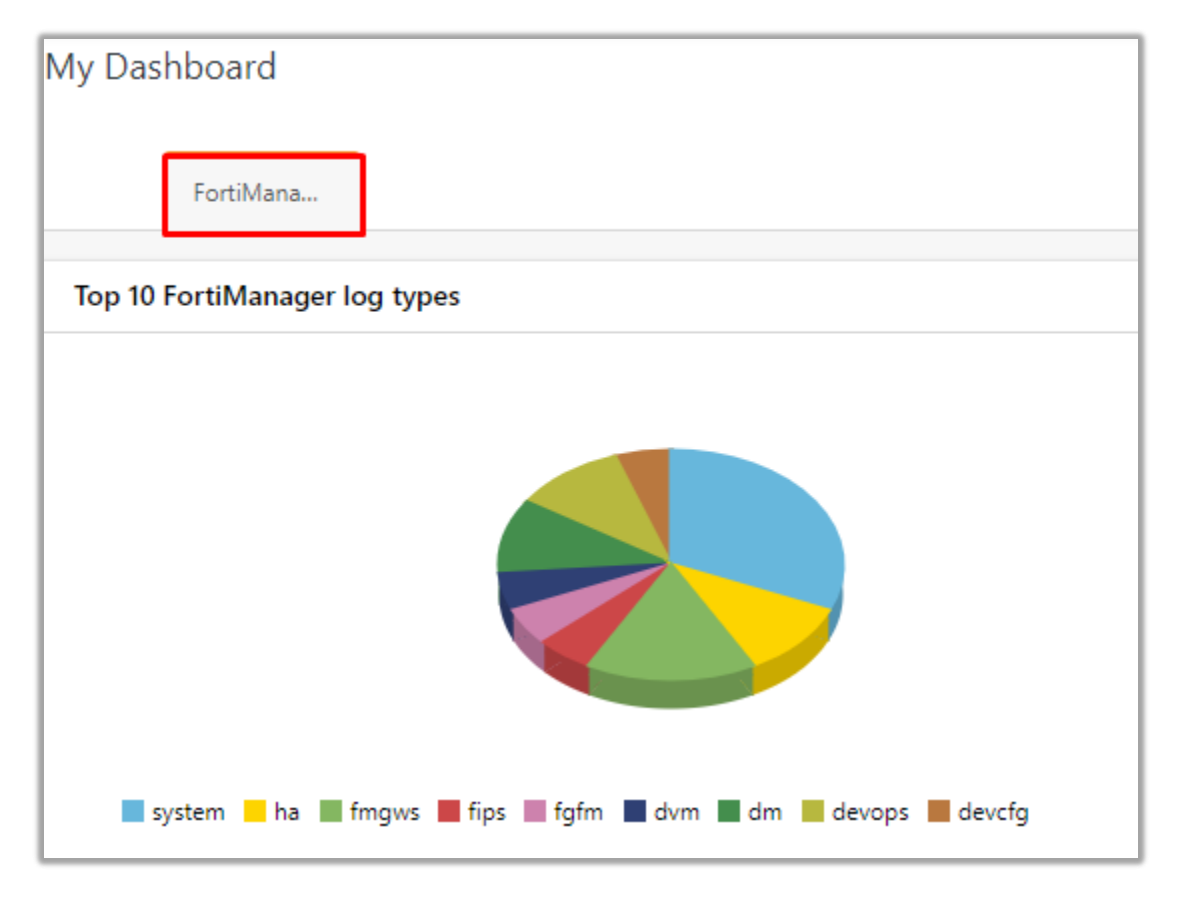

Figure 106

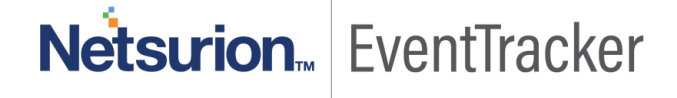